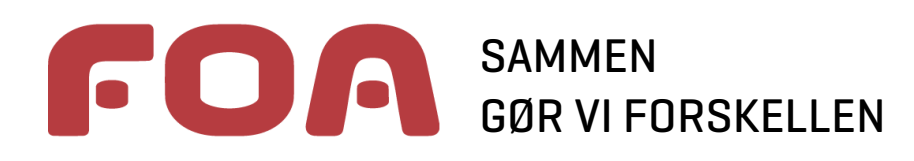

# FOA VENDSYSSEL

# ...tilmelding via nettet.

- en vejledning i hvordan du tilmelder dig til aktiviteter i FOA Vendsyssel!

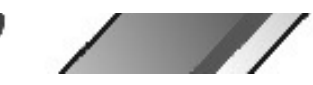

# Det vil være en overordentlig lettelse for os i FOA Vendsyssel hvis alle tilmeldinger til aktiviteter kunne foregå via nettet!

Ved tilmelding via nettet tilmelder du dig selv og vi skal ikke i hver enkelt tilfælde åbne vore system og indtaste diverse oplysninger i forbindelse med tilmeldingen! Vi sparer rigtig mange ressourcer når du som tillidsvalgt selv foretager tilmeldingen!

Tilmelding via nettet ér når du, som tillidsvalgt, selv tilmelder dig – og din tilmelding ryger direkte ind på vores deltagerliste til en eller anden given aktivitet/kursus.

### Sådan tilmelder du dig via nettet

I FOA Vendsyssel vil vi – i indkaldelserne eller i spisesedlerne – skrive hvis der er mulighed for tilmelding via nettet!

Det sker sådan: Tilmelding via nettet: **www.tilmeldmig.dk/?xxxxxxxxx** - hvor krydserne repræsenterer de 10 tal, der udgør selve aktivitetsnummeret.

### **Et eksempel:**

Vi har udarbejdet et eksempel og oprettet en aktivitet, der hedder: 9999-15-08-99 Tilmelding via nettet – TEST.

Vi forestiller os at have udsendt aktiviteten til alle tillidsvalgte og angivet at tilmelding via nettet på: tilmeldmig.dk/?9801150899

Nu kan du selv prøve at tilmelde dig denne fiktive aktivitet!

I browseren skriver du: tilmeldmig.dk/?9999150899 og trykker Enter – se nedenfor!!!

| ilmeldmig.dk/?9999150899                                                              | P → 🧭 Medarbejderfo |
|---------------------------------------------------------------------------------------|---------------------|
| er Rediger Vis Favoritter Funktioner Hjælp                                            |                     |
| 🗜 Eksperten - Guide - Dato 💈 Google Kalender 🧉 FIUSYS Light 8.6.0 - Lærin 🧧 abouttabs | 🥖 Fiksliste II      |
|                                                                                       |                     |

Herefter kommer du til selve tilmeldingen. Her kan du se:

- Aktivitetens navn antal ledige pladser og hvornår aktiviteten afholdes
- du skriver blot dit cpr.nr. i feltet og trykker på **Næste >>** !

| Registrering                              |                    |                               |
|-------------------------------------------|--------------------|-------------------------------|
| Aktivitet:                                | Ledige<br>pladser: | Dato:                         |
| Tilmelding via net/test (9999-15-08-99)   | 100                | 28.05.2015, kl. 08:00 - 17:00 |
| Deltager<br>Indtast CPR:*                 |                    |                               |
| Alle felter markeret med * skal udfyldes. |                    | Næste >>                      |

når du har trykket på **Næste >>** får du et skærmbillede der fortæller dig at din tilmelding er registreret!!!

| 🗲 🛞 💋 https://tilmeidmig.dk/Default.aspv?9999150899&tilmeiduid=024faf21-1683-48e4-9eab | ρ → 🔒 🖻 🖉 🧭 Medarbejdeforum 🖉 404 - File or direct 🕟 scredak/toa.dk 🖉 Tilmeldmig2.dk × 🗌 n 🛧 🛱 |  |  |
|----------------------------------------------------------------------------------------|------------------------------------------------------------------------------------------------|--|--|
| Filer Rediger Vis Favoritter Funktioner Hjælp                                          |                                                                                                |  |  |
| 🖕 🔋 Eksperten - Guide - Dato 💈 Google Kalender 🧃 FIUSYS Light 8.6.0 - Lærin 🧃 abou     | uttabs 🥭 Fiksliste 🛙 🧶 🚵 👻 📓 👻 🔚 👻 Side 💌 Sikkerhed 👻 Funktioner 🛛 🔞 👻                         |  |  |
|                                                                                        |                                                                                                |  |  |
| Registrering                                                                           |                                                                                                |  |  |
|                                                                                        |                                                                                                |  |  |
|                                                                                        | Tim Him in adduct (0000 15 00 00)                                                              |  |  |
| Sted:                                                                                  | Limeloing via uet/test (4939-12-09-33)                                                         |  |  |
| Dato:                                                                                  | 28.05.2015, kl. 08:00 - 17:00                                                                  |  |  |
| Ledige plade                                                                           | ser: 100                                                                                       |  |  |
| Navn:                                                                                  | Kendes allerede i systemet                                                                     |  |  |
| Efternavn:                                                                             | Kendes allerede i systemet                                                                     |  |  |
| Cprnr.:                                                                                | Kendes allerede i systemet                                                                     |  |  |
| Adresse:                                                                               | Kendes allerede i systemet                                                                     |  |  |
| Postnummer                                                                             | Kendes allerede i systemet                                                                     |  |  |
| E-mail:                                                                                |                                                                                                |  |  |
|                                                                                        | Kendes allerede i systemet                                                                     |  |  |
| Bemærkning:                                                                            |                                                                                                |  |  |
|                                                                                        |                                                                                                |  |  |
| 1a, ma y                                                                               |                                                                                                |  |  |
|                                                                                        |                                                                                                |  |  |
| Udtør                                                                                  |                                                                                                |  |  |
|                                                                                        |                                                                                                |  |  |
|                                                                                        |                                                                                                |  |  |

Der kan være enkelte felter, der skal besvares, men det vil ikke være almindeligt, men du har mulighed for at skrive nogle bemærksninge hvis det er nødevendigt!

Så er der blot at trykke på **Udfør** og din tilmeldinge er helt på plads!

Du får et nyt skærmbillede, som endelig bekræfter din tilmelding!

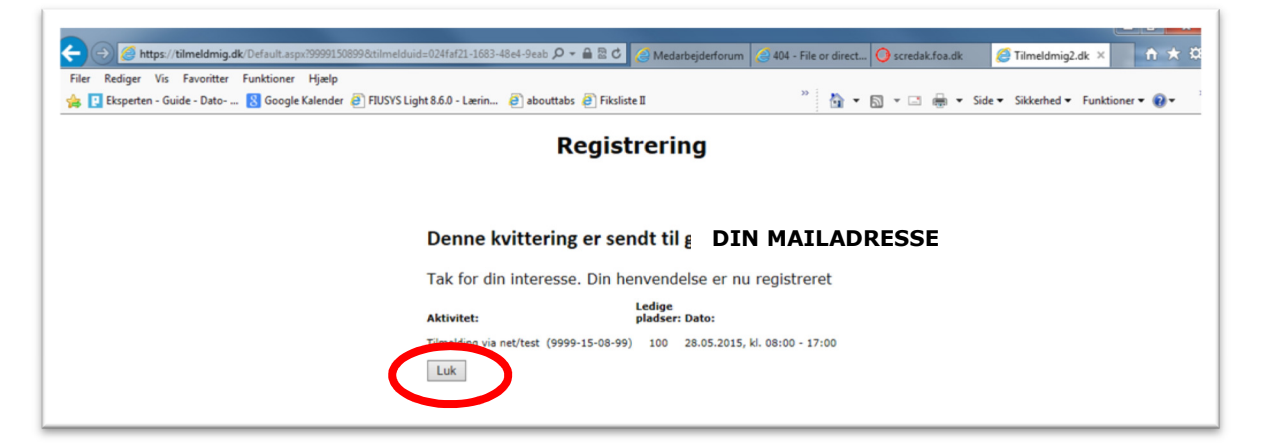

Samtidig modtager du en mail i din mailbox:

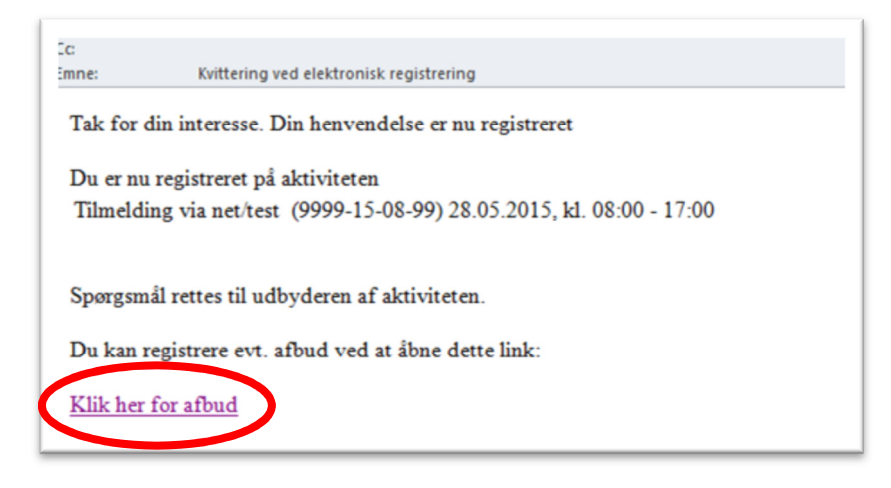

**Vigtigt!** Du skal ikke slette mailen – den skal du bruge hvis du blive nødsaget til at meddele afbud idet der nederst i mailen er et link: <u>Klik her for afbud</u>

Hvis du trykker på dette link **Klik her for afbud** går du direkte over og afmelder din deltagelse. Du bliver bedt om at markere årsagen til dit afbud! Afslut med tryk på **Send afbud** 

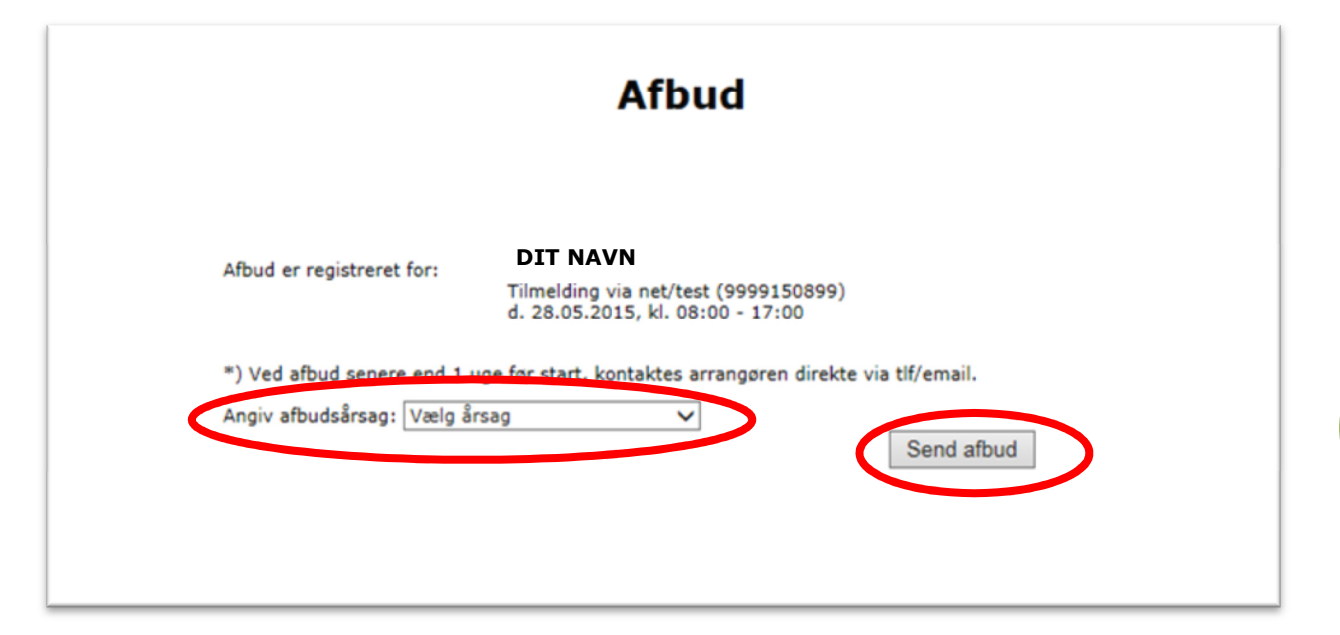

# Hvornår skal du blot klikke på linket og hvornår skal du skrive i browseren?

Hovedreglen: når du kan se at linket er en anden farve og der kommer en hånd frem når du går hen over linket – skal du blot klikke på linket – i dette eksempel

**tilmeldmig.dk/?9999150899** så åbnes din browser automatisk (hvis den ikke er åben i forvejen) og du kommer ind på selve tilmeldingssiden for aktiviteten!

Hvis indkaldelsen eller spisesedlen for aktiviteten er en word-fil eller en pdf-fil er du nødsaget til at skrive i browseren, som er beskrevet ovenfor – HUSK at du skal skrive nøjagtig som der står i linket **www.tilmeldmig** (i ét ord) eftefulgt af **.dk/?** og herefter aktivitetsnummeret – de 10 cifre – i eksemplet her **9999150899** – *alt sammen uden mellemrum af nogen art!* 

Følgende indkaldelser vil som hovedregel være udstyret med direkte link:

- Mails
- FOAs og andre hjemmesider og
- Tillidszonen

## Spørgsmål og hjælp

Hvis du skal have hjælp eller har spørgsmål om tilmelding via nettet kontakter du FOA Vendsyssel – **Team Tillidsvalgt**.

Team Tillidsvalgt – 2015 februar 23.

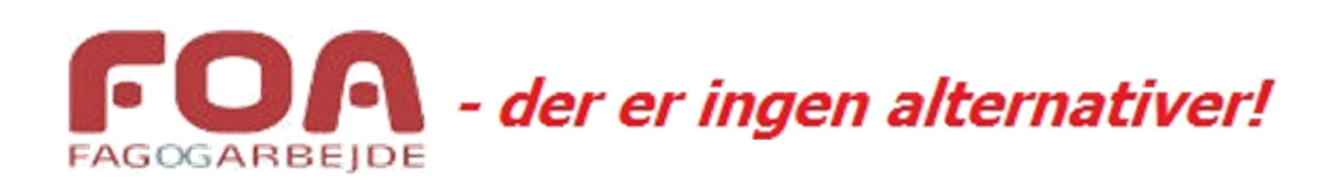